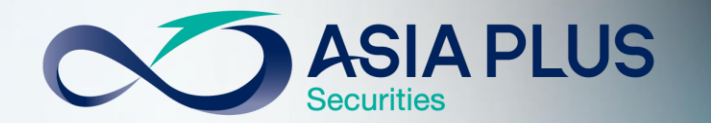

# งั้นตอนยืนยันตัวตน ผ่านธนาคาร (NDID)

#### 0 2680 1000 ฝ่ายลูกค้าสัมพันธ์ (จ.-ศ. 08.30-17.00)

รู้ทุกข้อมูลการลงทุนก่อนใคร กดติดตามทุกช่องทาง

 Image: Constraint of the second second secon

# ลงทะเบียนเปิดใช้งาน NDID

 1. เพื่อเปิดใช้งานการยืนยันตัวตนผ่าน ธนาคารครั้งแรก\* <u>ต้องลงทะเบียนผ่าน</u> สางาธนาคารที่มีบัญชีอยู่ หรือตู้ ATM

ำหากเคยยืนยันตัวตนกับธนาคารมาก่อน แล้ว ไม่ต้องลงทะเบียนใหม่

2. เมื่อลงทะเบียนแล้ว สามารถยืนยัน
 ตัวตนผ่านแอปพลิเคชันธนาคารที่
 ลงทะเบียนไว้ (ดาวน์โหลดแอปฯ ได้ที่ App
 Store หรือ Google Play)

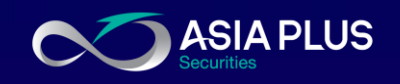

|                  | สมัครลง     | เทะเบียนครั้งแรก | แอปพลิเคชัน               |
|------------------|-------------|------------------|---------------------------|
| SUTATS           | ผ่านตู้ ATM | ผ่านสาขาธนาคาร   | -<br>สำหรับใช้ยืนยันตัวตน |
| กรุงเทพ          |             | *                | Bualuang mBanking         |
| กสิกรไทย         | $\star$     | *                | K+ K Plus                 |
| กรุงศรีอยุธยา    |             | *                | KMA                       |
| ไทยพาณิชย์       |             | $\star$          | SCB Easy                  |
| เกียรตินาคินภัทร |             | *                | KKP Mobile                |
| อาคารสงเคราะห์   |             | $\star$          | GHB ALL                   |
| ซีไอเอ็มบีไทย    |             | *                | CIMB Thai Digital Banking |
| ทหารไทยธนชาต     |             | *                | ttb touch                 |
| ออมสิน           |             | $\star$          | MyMo by GSB               |

## ลูกค้าจะได้รับข้อความแจ้ง Notification/SMS ทาง Mobile Application จากธนาคารที่เลือก ตามรูปแบบด้านล่าง และลูกค้าต้องทำการยืนยันตัวตนผ่านหน้า Mobile App ภายในเวลา 60 นาที

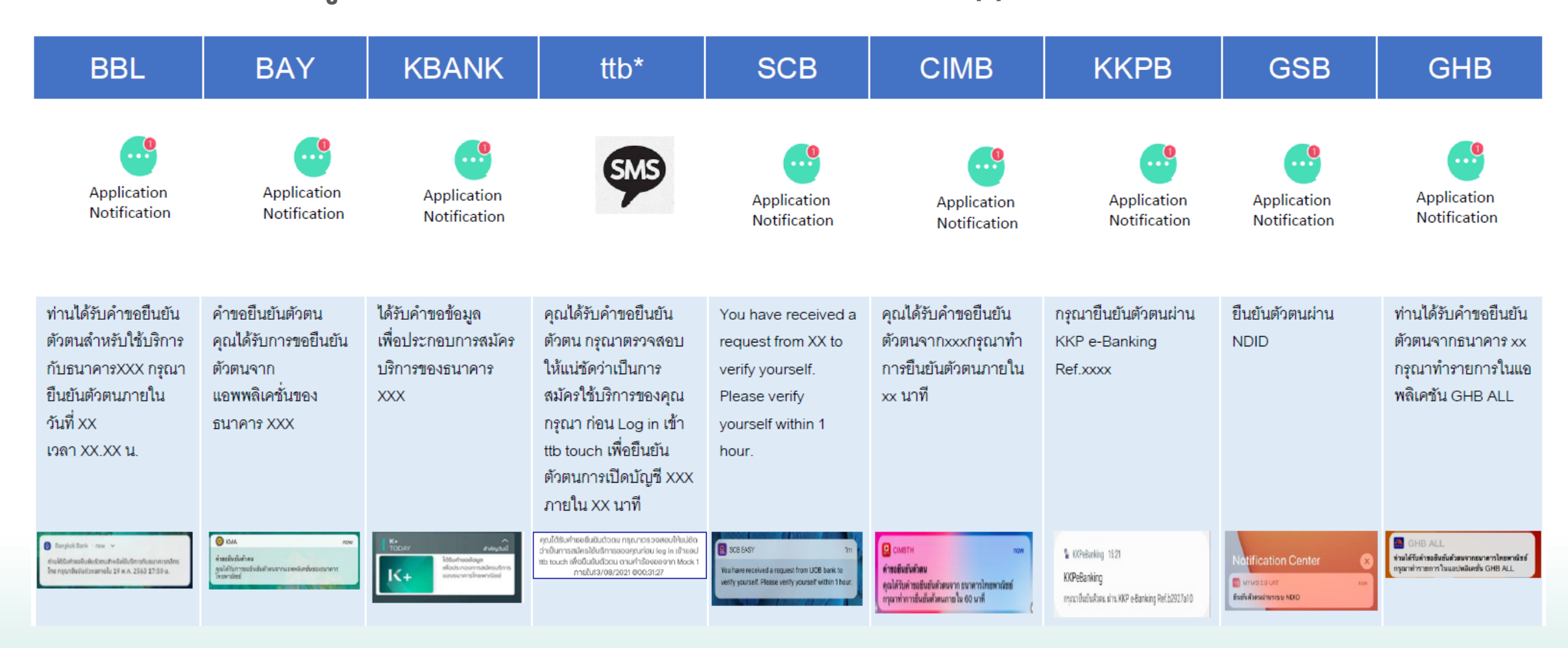

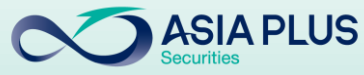

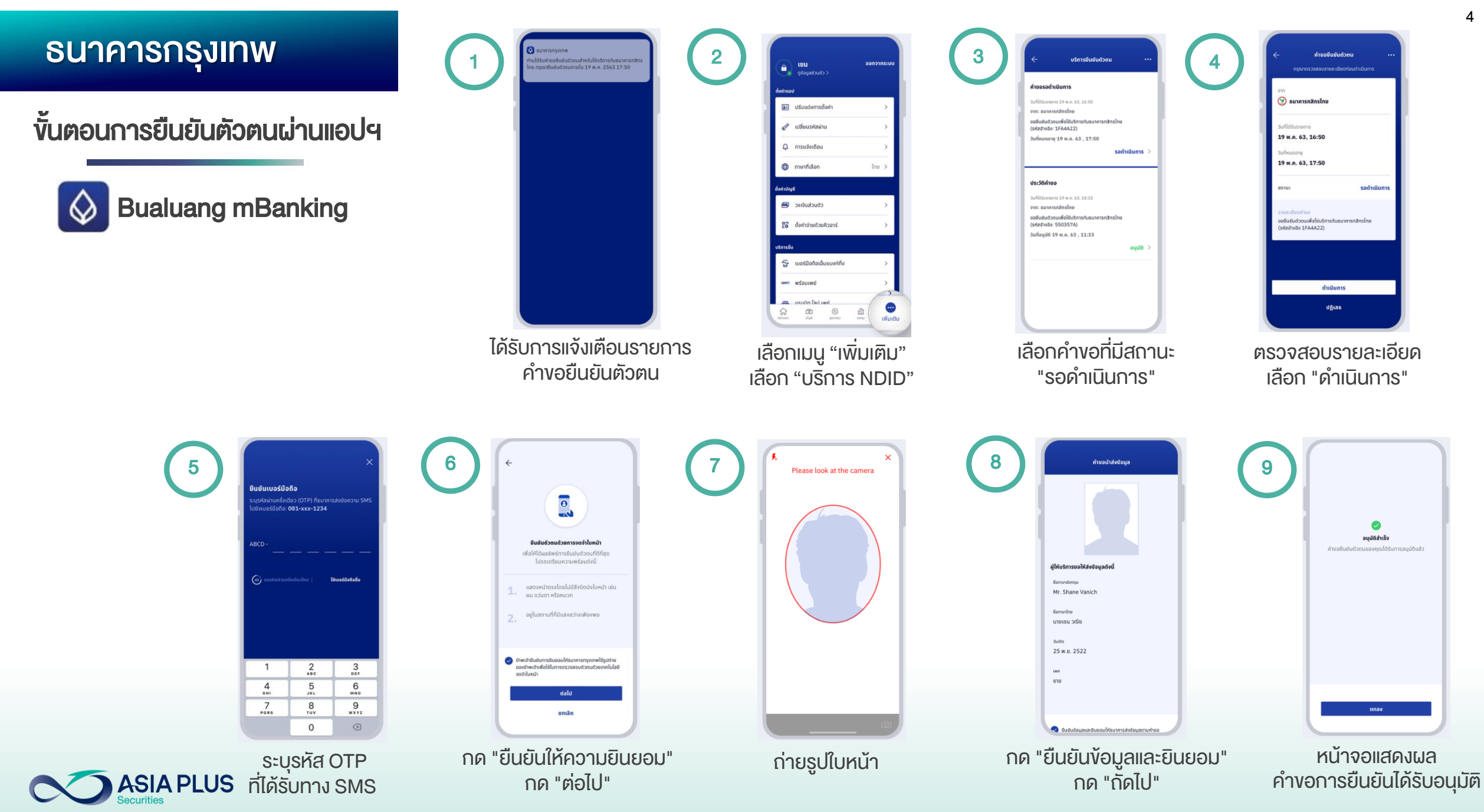

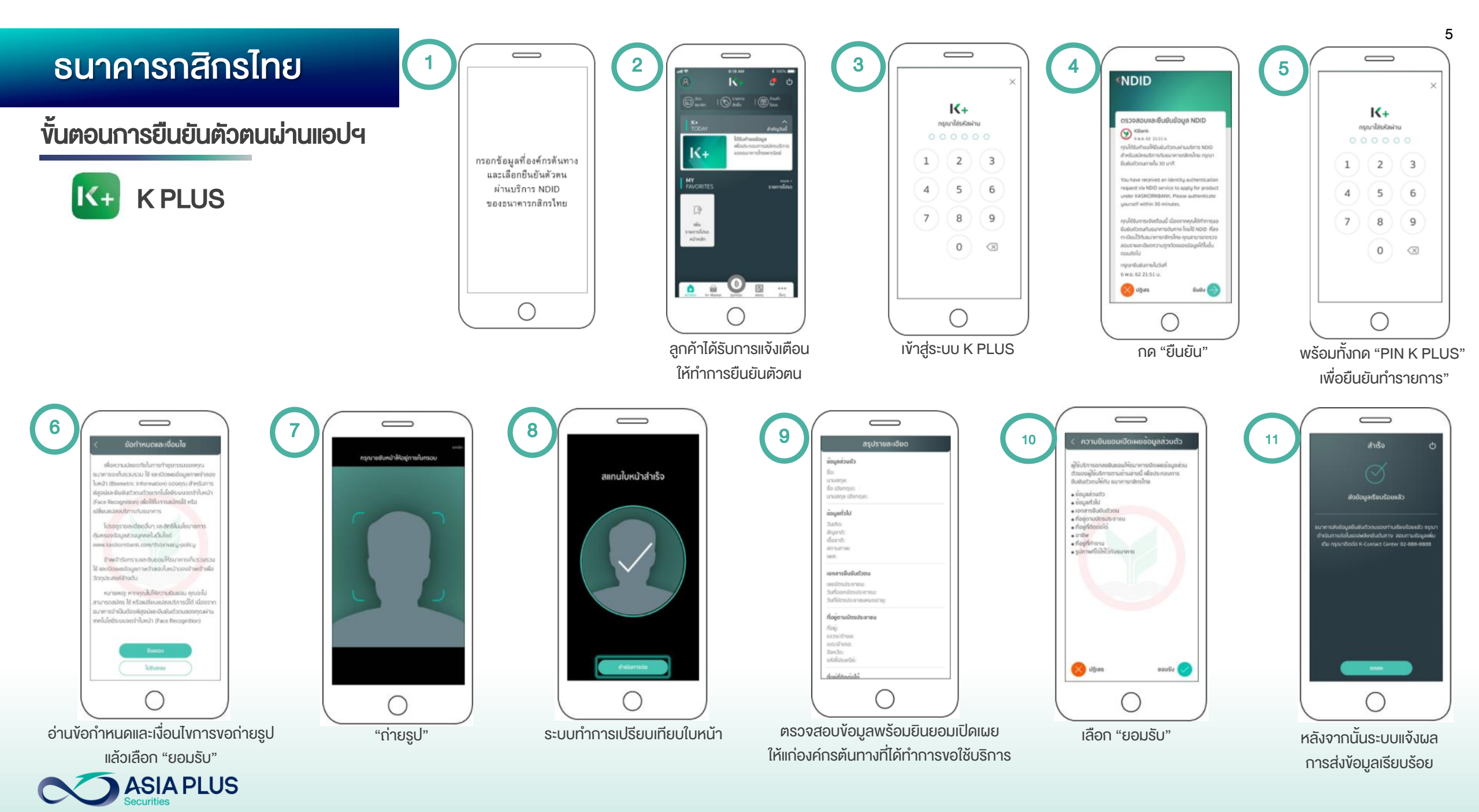

# ธนาคารกรุงศรีอยุธยา

ขั้นตอนการยืนยันตัวตนผ่านแอปฯ

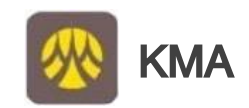

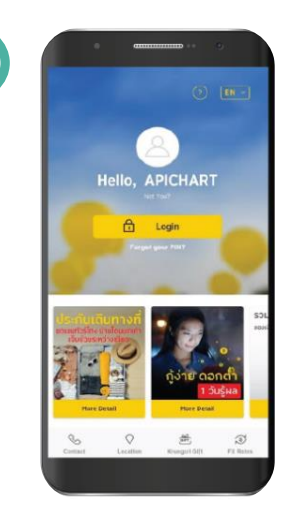

1

Login เข้าแอป KMA

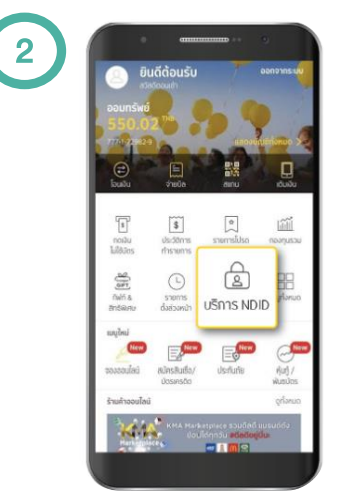

เลือกเมนู "บริการ NDID"

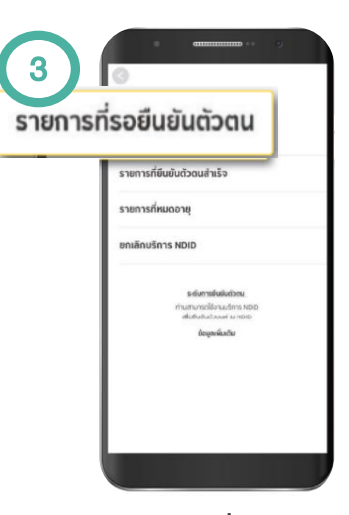

เลือก "รายการที่รอยืนยันตัวตน"

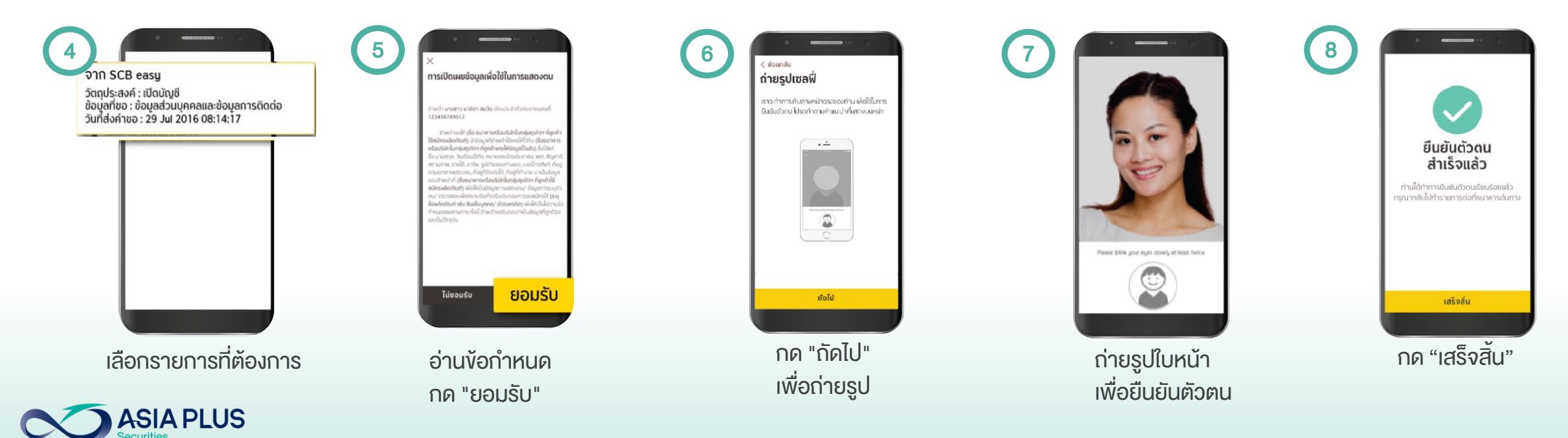

### ธนาคารไทยพาณิชย์

ขั้นตอนการยืนยันตัวตนผ่านแอปฯ

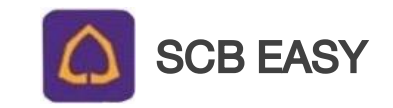

|               | 17<br>Wednesd                                              | ●<br>7:51<br>ay, 3 Februa                | ny                     |
|---------------|------------------------------------------------------------|------------------------------------------|------------------------|
| 9<br>97<br>8. | SCB EASY<br>นได้อิมกำงอจากธนาคาร<br>เซินต์ออน กลุกมากำการไ | รกรุงาร์อยุเธยาให้กำก<br>Guðuðonumelu 60 | Just Now<br>ns<br>Dunñ |
|               | •                                                          |                                          | ٥                      |

(1)

ระบบจะส่งข้อความแจ้งเตือน ให้ทำการยืนยันตัวตนผ่านแอปฯ

|   | <u>ดกะหลังเลือน</u>                                                                                                    |
|---|----------------------------------------------------------------------------------------------------|
| e | 113 Gine 2004 - 1145<br>12 Gine 2004 - 1145<br>Arroomovindsuinfolustureu<br>nalifikivit warentistein of Andreys Public<br>Company Linde Chiefer statisticalieran report<br>termitektein hannen te dott valifi<br>Februaretein |
|   |                                                                                                    |
|   |                                                                                                    |
|   |                                                                                                    |
|   |                                                                                                    |

เปิดแอปฯ ไปที่กล่องข้อความแจ้งเตือน กด "ดำเนินการต่อ"

|                                                                                                    | ยืนยันตัวตนของคุณ                                                                                                    |
|----------------------------------------------------------------------------------------------------|----------------------------------------------------------------------------------------------------|
| กรุณายึเ                                                                                               | มยันตัวคนของกุณ โดยทำตามขั้นตอนดังนี้                                                                                                    |
| Q AS:                                                                                                  | จจสอบใบหน้า                                                                                                    |
| & ASC                                                                                                  | งสอบและยินยอมให้เชร่งัอมูลส่วนค้วงองคุณ                                                                                                    |
| ข้อควรรู้                                                                                              |                                                                                                    |
| <ul> <li>คุณส</li> </ul>                                                                               | ามารถส่งค่างอยืนยันตัวคนของคุณผ่านเอพ                                                                                                    |
| SCB                                                                                                    | Easy ระหว่างเวลา 07:00 - 22:30                                                                                                    |
| <ul> <li>nşıu</li> <li>nşıu</li> </ul>                                                                 | กทำทารขนขนตวตนทายเน 60 นาท<br>ด.ก้.นี่ประสงค์ที่คะถึงผับตัวอยายดงคดบ กรณฑาด                                                                                                    |
| "uni                                                                                                   | in*                                                                                                    |
| ค่าปันขอม                                                                                              | ()                                                                                                    |
|                                                                                                    | have received a request to verify your identi-                                                                                                    |
| You<br>to o<br>Plea                                                                                    | pen deposit accounts with Kept by krungsri.<br>ase confirm your identity within 60 minutes.                                                                                                    |
| Vou<br>to o<br>Plea                                                                                    | pen deposit accounts with Kept by krungsri.<br>ise confirm your identity within 60 minutes.<br>ea:Idoully                                                                                                    |
| <ul> <li>You to o Plea</li> <li>จังกำหนด</li> <li>ขังกำหนด</li> <li>ขังกำหนด</li> <li>พัสุข</li> </ul> | pen deposit accounts with Kept by krungsri.<br>see confirm your identity within 60 minutes.<br>สถาเรื่อนใv<br>เข้าได้ช่างและของกับ <u>รัดช่างพระเลอร์โลนไต</u> ในการ<br>น์และฮินซ์ใหย่างและของกับ <u>รัดช่างพระเลอร์โลนไต</u> ในการ |

3

กดยอมรับเงื่อนไงและให้คำยินยอม กด "เริ่มต้น" เพื่อเริ่มvั้นตอนตรวจสอบใบหน้า

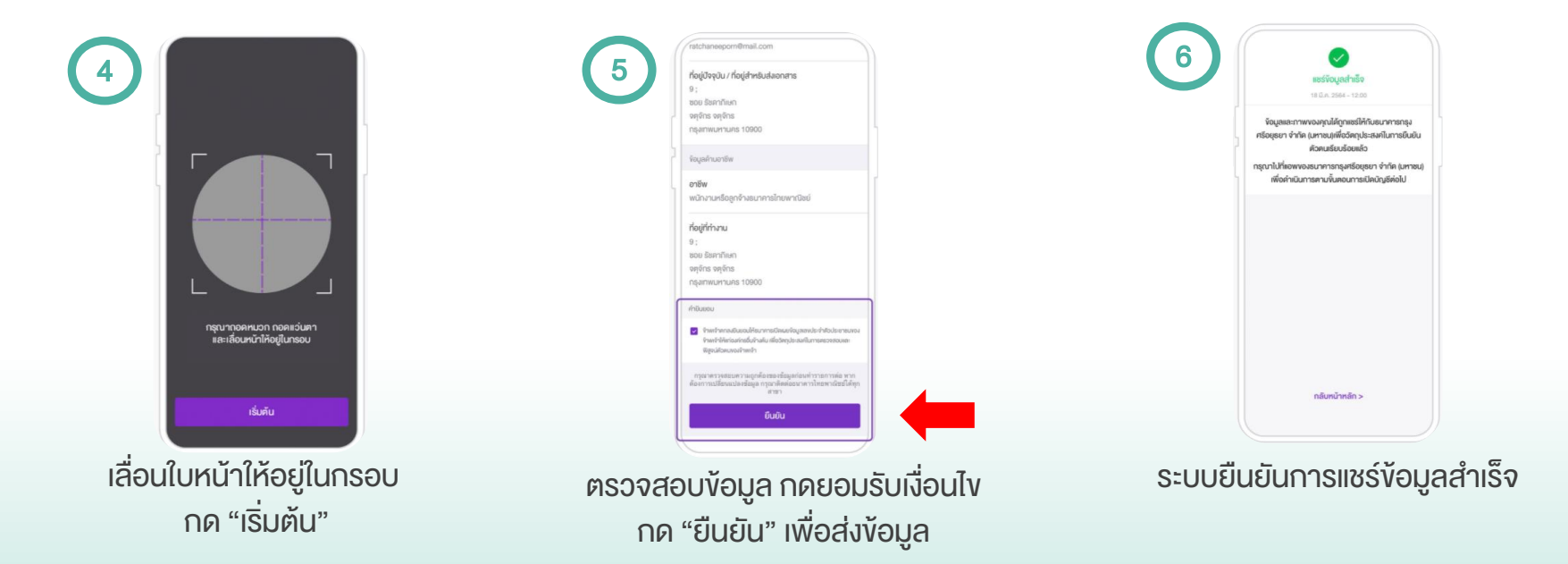

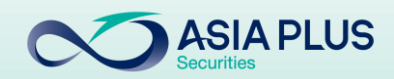

## ธนาคารเกียรติเ

ขั้นตอนการยืนยันตัว

KKP Mo E

- ลงทะเบียนครั้งแรกที่ธน
- เตรียมบัตรประจำตัวปร และเปรียบเทียบใบหน้าเ

รายการรอยินยัน

| บรตนาคนภทร                                                                                                    |                                                                                                    |                                                          | 3 NDID Services                                                                                                    | 4 NDID Services                                                                                                    |
|----------------------------------------------------------------------------------------------------|----------------------------------------------------------------------------------------------------|----------------------------------------------------------|----------------------------------------------------------------------------------------------------|----------------------------------------------------------------------------------------------------|
| นยันตัวตนผ่านแอปฯ                                                                                                    | BANK BANK                                                                                                    | dorin silentrus neme<br>services                         | O4/O6/2020 L2A1 15:20 LL<br>disubultosi kir diszcosi<br>arma suiversinduscherkeites distrumentus<br>will java anarget X-64 Cossient ?<br>• samsonsaansu | 04/06/2020 Ican 15:20 U.<br>Budueben liet. 300008<br>Inn serversifier-fordinater (dimensifialit<br>Will yere accept 3:-fail Consert 1                                                                                                    |
| <b>KP Mobile</b><br>เรกที่ธนาคารเกียรตินาคินภัทร                                                                                        | E audiele<br>Diobitionulénesponiourtur<br>Continuente<br>Continuente<br>Contin |                                                          |                                                                                                    | еденовлявления симентично и составления составления и политические и составления и политические и составления и составления и составл<br>Составления и составления и составления и составления и составления и составления и составления и составления и |
| จำตัวประชาชน เพื่อยืนยันตัวตน<br>ใบหน้าที่สาขาของธนาคาร                                                                                 | ี<br>เมนู "บริการอื่น"                                                                                                    | เลือก<br>"NDID Service"                                  | รายการรอตรวจสอบ                                                                                                    | <sup>ปฐเสร</sup> เชมร์บ<br>กด "ยอมรับ"                                                                                                    |
| NDID Services                                                                                                    | กรุณาใส่ MyPIN                                                                                                    | 7 ×<br>สแกนใบหน้า                                        | 8                                                                                                    | 9 NDID Services                                                                                                    |
| OL/OG/2020 Lost 15:20 L.<br>devide-ban et a Vorgeros<br>um auxempticaturity (derundratur<br>leg you encept 15-del Converte 1<br>• seudu | 1 2 3                                                                                                    |                                                          | สเขเชินหน้าส่วเร็จ                                                                                                    | <b>ยืนยันรายการสำเร็จ</b><br>ชินชันการตรวจสอบรายการทั้งหมดแล้ว                                                                                                    |
| δυθυ                                                                                                    | 7 8 9<br>Clear 0 🗵                                                                                                    | OO:OO:30<br>mannaomuun naaculuun<br>seruljäätarunfisuuch | สถามการสมคมใบหน้า <b>ผ่าน</b><br>ยินยิน                                                                                                    |                                                                                                    |
| กด "ยืนยัน"<br>PI US                                                                                                    | ระบุ pin id 6 หลัก                                                                                                    | สแกนใบหน้า                                               | กด "ยืนยัน"                                                                                                    | กด "ปิด"<br>รายการสำเร็จ                                                                                                    |

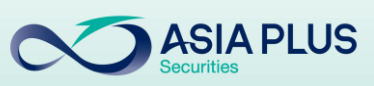

#### ธนาคารอาคารสงเคราะห์

ขั้นตอนการยืนยันตัวตนผ่านแอปฯ

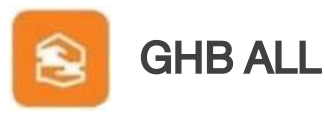

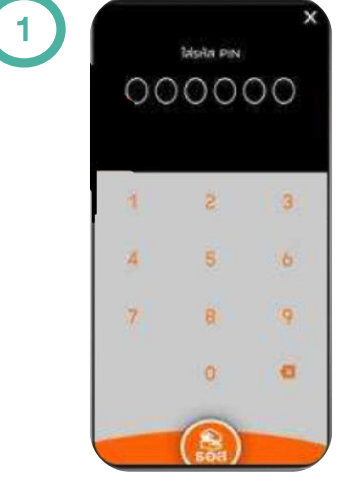

เข้าแอป GHB ALL

| sochv@unns@u                                                                               | ພາດປະມານ                                                                                                    |
|--------------------------------------------------------------------------------------------|----------------------------------------------------------------------------------------------------|
| - 3//HU0014 24                                                                             | nu. 2563 can 16.15 u.                                                                                                    |
| - 210<br>- 210<br>- 5.//voou03.00<br>- 5.//voou03.00<br>- 5.//voou03.00                    | UNCRUDU<br>UNCRUDU<br>UNCRUDUCERELUNC                                                                                                    |
| <ul> <li>Ouðurforsullau</li> <li>om</li> <li>Schoopin 12</li> <li>Schoopin 12 m</li> </ul> | CR4452 C44452 Lun 2553 Lun 2553 Lun 25553 Lun 2553 Lun 25 |
| Guljeternatigu O<br>- 210<br>- Sufuciuju M<br>- Sufuciu                                    | urbonu                                                                                                    |

ตรวจสอบการยืนยันตัวตน เลือกรายการที่ร้องงอ

| รอดำเนินการยืนบันด้วดน<br>ในรถดรวจสอบรามส-ฮัมดา่อนต่ามีมการ                 |          |
|-----------------------------------------------------------------------------|----------|
|                                                                             |          |
| รามคะเว็บดีท่างอิทานได้ในทำงอยืนนับด้ว<br>เพื่อกำรายการเดิดปัญปีพิมป<br>ของ | nu<br>/m |
| 3ufuoou03 24 na. 2563 pm 15.15                                              | 14.      |
| 24 na. 2562 nan 16.15                                                       | u        |
| 🛞 ດ່າເປັນກາຮ                                                                |          |
| 100 A 3 4 3 4 3 4 3 4 3 4 3 4 3 4 3 4 3 4 3                                 |          |

ตรวจสอบรายละเอียด และกด "ถัดไป"

นายสอส เมื่อข้าม Hr.CHB Forhome 24 /00/00 2525 

23 กิมมาบม 2559

23 กับบามม 2565 15% XXX-XXX-XXXX email@mail.com แม้กรามรัฐวิสาคริเ

ตรวจสอบความถูกต้อง

กด "ถัดไป"

8

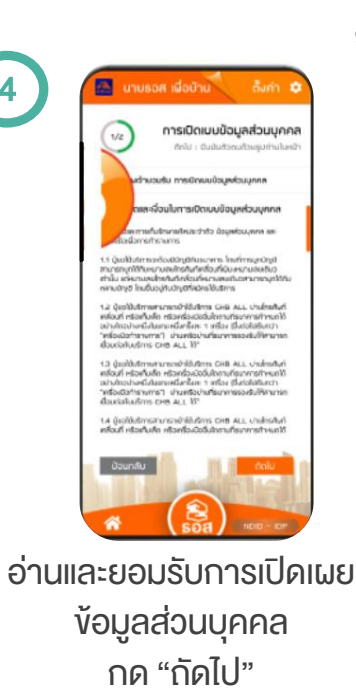

9

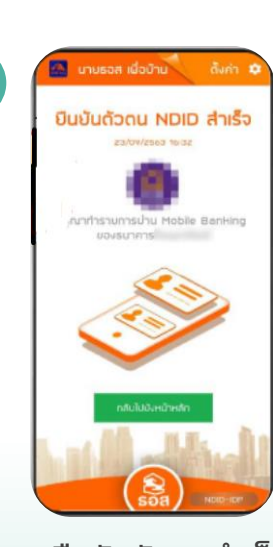

ยืนยันตัวตนสำเร็จ

การเปิดเมษข้อมูลส่วนบุคคล keeping attentially 2 and Cabide www.mitrate.com

ระบุ OTP ที่ได้รับทาง SMS กด "ถัดไป" ASIA PLUS

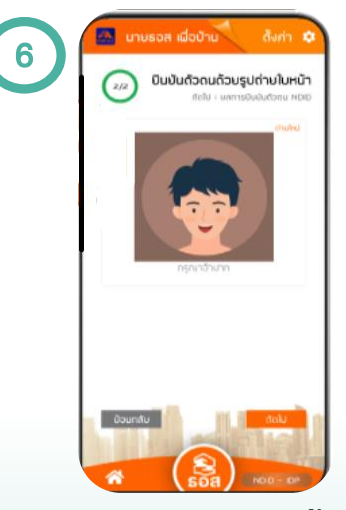

ถ่ายภาพใบหน้า ทำตามงั้นตอน กด "ถัดไป"

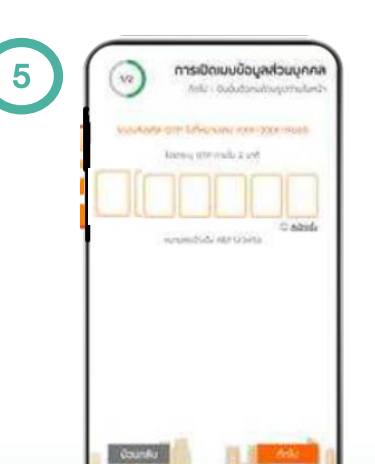

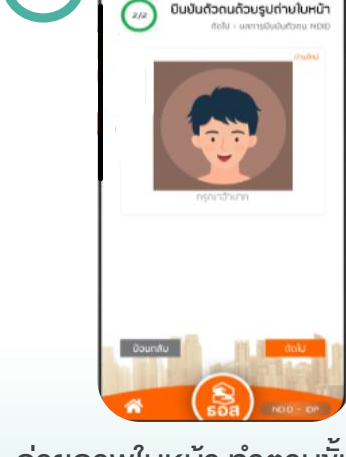

# ธนาคารซีไอเอ็มบีไทย

ขั้นตอนการยืนยันตัวตนผ่านแอปฯ

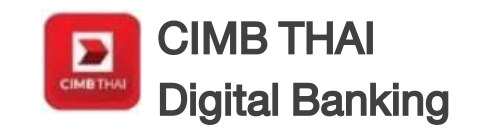

 ต้องเป็นลูกค้าธนาคารฯ และเคยยืนยันตัวตน แบบดิจิทัลกับธนาคารมาก่อน \**หากยังไม่เคย* กรุณาติดต่อสาขาธนาคารพร้อมบัตร ประจำตัวประชาชน

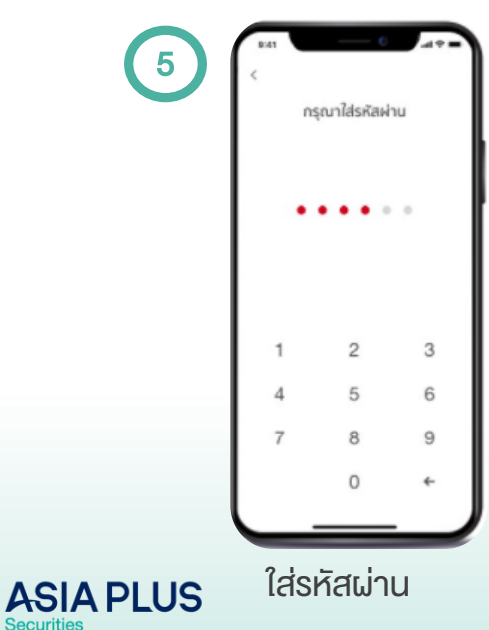

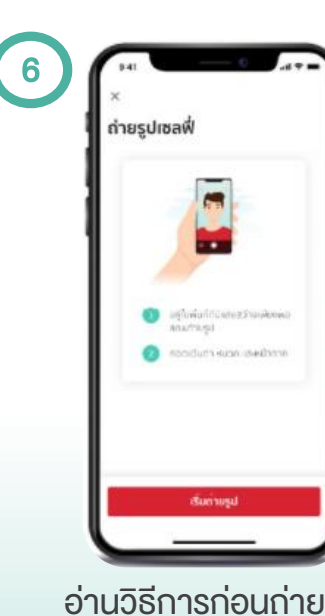

discount day in

(B

and

S

roads

Ø

เปิดแอปฯ

เลือกเมนู "บริการ NDID"

0

**Grut** 

60

445

บริการทั้งหมด

novnusa

(Inclusion)

-99

deflafe

1

อ่านวิธีการก่อนถ่ายรูป กด "เริ่มถ่ายรูป"

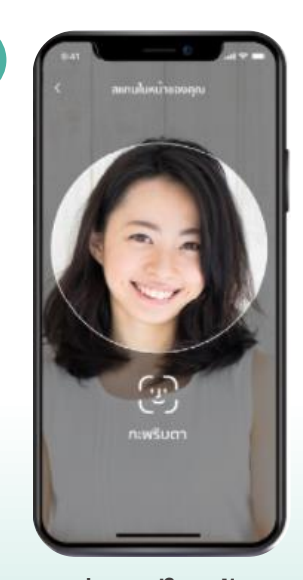

2

คำขอยืนยันตัวตน

Rahmalukufanumneuwneccccc

เลือกรายการ

คำงอยืนยันตัวตน

stemsdtea

hขอ<mark>ยื</mark>นยันตัวตน

ถ่ายรูปใบหน้า เพื่อยืนยันตัวตน

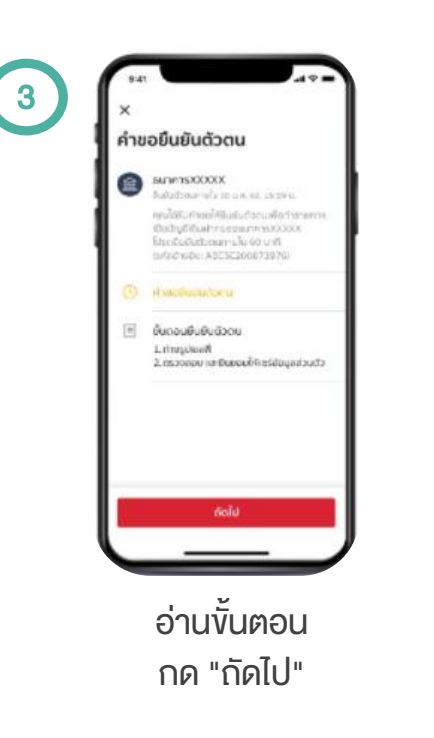

8

ขอมูลส่วนตัว

(III) ขอมูลจากเปิดรประชายน

1 1111 11111 11 1

ชื่อ งามสาง การทำก ชื่อ นามสางส

Name Lastname

arrist sated wavest risks accessive

สำมัญจนใหมาคารยังเหล่าสุดและผู้ใช้เรียวร่างที่ do สมเพาะสิทยากเวิลย์

ตรวจสอบง้อมูล

ึกด "ยอมรับ"

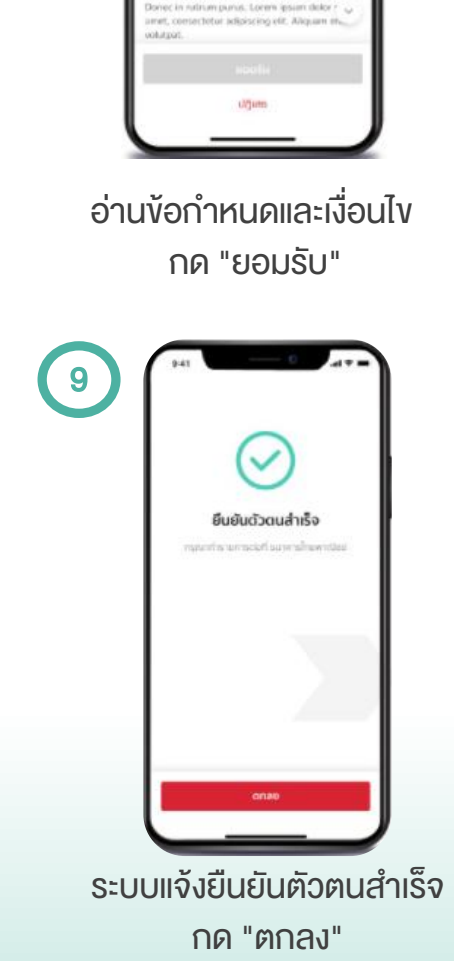

ข้อกำหนดและเงื่อนไข

piscing elit. Nom pretium saplen id bibendi. intum. Polientasque at auque welt. Ut

turple egister, Etiam nisl nun

star nurus imperdar utrilers martin 13

nun niel scelerboux, pretium

tum mobile role of bibaryd

bendum quam. Nulta rhoncus posuare

UserGuide\_NDID\_Asia Plus Securities

## ธนาคารทหารไทยธนชาต

ขั้นตอนการยืนยันตัวตนผ่านแอปฯ

ttb touch

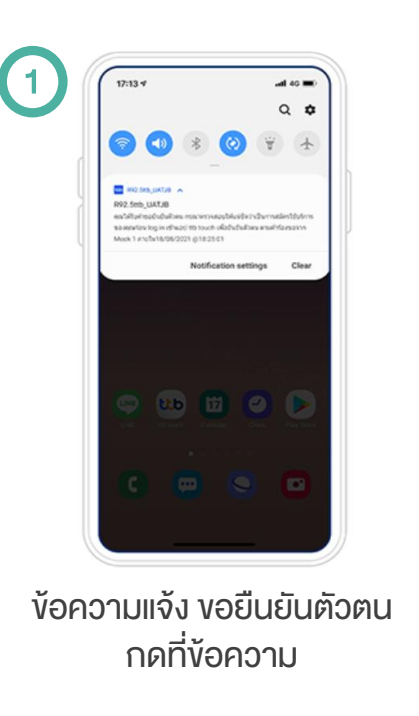

| 4                                                                       | าขอยืนยับตัวตม                                                                                           |                               |
|-------------------------------------------------------------------------|----------------------------------------------------------------------------------------------------|-------------------------------|
| คุณใด้รับคำขอรับเ<br>ว่าเป็นการสมัครใช้<br>ttb touch เพื่อรับย<br>ภายใน | นด้อดน กรุณาตรองสอบข้<br>เริ่การของคุณก่อน Iog in<br>เสือดน ตามกำร้องของกา<br>8/08/2021 ตา825:01<br>dold | ເຕັມເຮັດ<br>ເອົາແອປ<br>Mock 1 |
|                                                                         |                                                                                                    |                               |
|                                                                         |                                                                                                    |                               |
|                                                                         |                                                                                                    |                               |

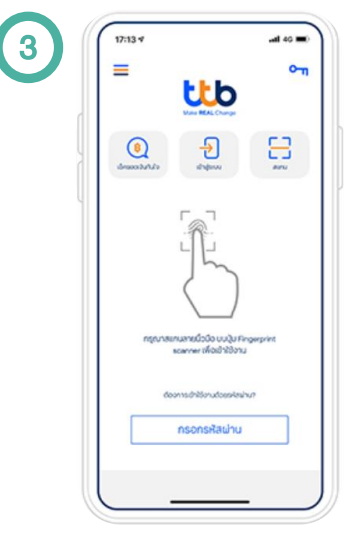

ล็อกอินเข้าสู่แอปฯ

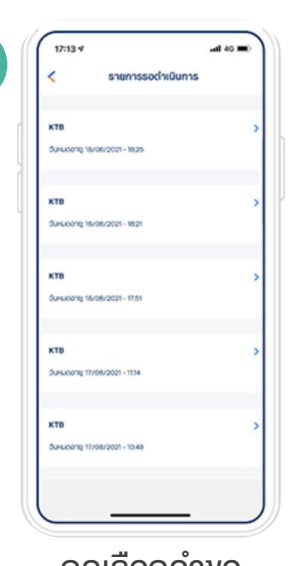

4

11

กดเลือกคำงอ ยืนยันตัวตนที่ต้องการ

| 5                 | 60       17:37     at at at at at at at at at at at at at a | 7                              | THIST       In the T         Subur       Subur         Increases and suppressed by the suburstances       Suppressed by the suburstance         Departs and suppressed by the suburstance       Suburstance         Departs and suppressed by the suburstance       Suburstance         Departs and suppressed by the suburstance       Suburstance         Departs and suppressed by the suburstance       Suburstance         Departs and suppressed by the suburstance       Suburstance         Departs and suppressed by the suburstance       Suburstance         Departs and suppressed by the suburstance       Suburstance         Departs and suppressed by the suburstance       Suppressed by the suburstance         Departs and suppressed by the suburstance       Suppressed by the suburstance         Departs and suppressed by the suburstance       Suppressed by the suburstance         Departs and suppressed by the suburstance       Suppressed by the suburstance         Departs and suppressed by the suburstance       Suppressed by the suburstance         Departs and suppressed by the suburstance       Suppressed by the suburstance         Departs and suppressed by the suburstance       Suppressed by the suburstance         Departs and suppressed by the suburstance       Suppressed by the suburstance         Departs and the suppressed by the suburstance       Suppressed by th | 17:13 Y     Let 40 P       2     Bulliu       desmudmmu     Applemux       Applemux     Bulliu       Statistical     Bulliu       Statistical     Bulliu       Statistical     Bulliu       Statistical     Bulliu       Statistical     Bulliu       Statistical     Bulliu       Count     Bulliu       Lineral     Bulliu       Lineral     Bulliu <tr< th=""><th>10</th></tr<> | 10                     |
|-------------------|-------------------------------------------------------------|--------------------------------|----------------------------------------------------------------------------------------------------|----------------------------------------------------------------------------------------------------|------------------------|
| อ่านรายละเอียด    | อ่านข้อกำหนดและเงื่อนไข                                     | ถ่ายรูปใบหน้า เพื่อยืนยันตัวตน | ตรวจสอบข้อมูลส่วนตัว                                                                                                    | กด "ยินยอม"                                                                                                    | กรอกรหัสผ่าน           |
| กด "ดำเนินการต่อ" | กด "ยอมรับ"                                                 | Ŭ                              |                                                                                                    |                                                                                                    | เสร็จสินการอนุมัติคำงอ |

UserGuide\_NDID\_Asia Plus Securities

#### ธนาคารออมสิน

ขั้นตอนการยืนยันตัวตนผ่านแอปฯ

MyMo by GSB oouau

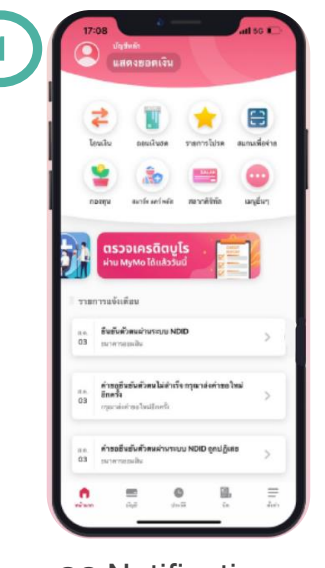

กด Notification การงอยืนยันตัวตน

| 2  | <text><text><image/><image/><image/><section-header></section-header></text></text> | 3  |
|----|-------------------------------------------------------------------------------------|----|
| กเ | มแตะเช่งข่อง<br>อ่านรายละเอียด<br>ด "เริ่มยืนยันตัวตน                               | 11 |
|    |                                                                                     |    |

```
ยืนยันด้วดนผ่านบริการ NDID
                                          อกำหนดและเงื่อนไขการให้บริการพิสูจน์และอื่นอันดัวดน
                                       ทางดีจิทัล (Digital ID) หรือบริการ NDID

    ข้อตกละเนอะเงื่อนไขนี้ ("ข้อตกละ") ก็อะปันดัญญาให้บริการที่ไข้
บังดับกับการใช้บริการและการเข้าร่วมของลูกด้าในบริการพิสูจน์

                                  ปลัดมีขณาาได้มีการและการสำรังสองสูงค่าไม่เป้าการไดงป
และก็ชังต่อวัยสาทส์สี่ที่สอเสารกรุงสุดรามสัง ๆ ที่ได้เราสื่องกับ
อน่าคารออมสิน ในฐานะที่เป็นผู้ให้บริการ (ผู้ให้บริการ) สี่ห่อไป
นั้งแป้เขาะ) "ที่การที่สุดขึ้นแต่ไห้เป็นรักษาการให้ที่ดี" ที่อ่า "NDD
Services") โดยที่สารา ให้ปร้างสร้างนั้นและให้เสี่ยงนักและให้เกิด
ของผู้ให้บริการนี้จะส่วนนากสามระบบการที่สุดน์และให้บริการได้หลัง
                                        ການສິຈັກລີ ("Digital ID Platform") ຂຶ້ນວັນກາດເຮັບແນດສິຈັກລີ ໄລສັ
ອ້າກັດ ('NDIO') ເປັນຜູ້ຈັດໃຫ້ມີສົ້ນ ໂລະມີນ ໂດນາຍແລະເລີ່ດນໃນກາງໃຫ້
ເວັດາງຈະບຸນນາງຈັສສູນລົມລະມີນຄັນສົນສາມາຈສິຈັກລົບໃນໃນສາມທີ່ NDIO
                                     เขารารมีแก่การสุดของการสุดสามารถสามารถสามารถในสำหา NGU
การแก่ หรือ สุดท้างการการสีดารการสอบสินสามารถสามารถ
https://www.ndi.co.in/acmandco.ntml
สุดท้างการสอบสามารถสามารถสอบสินสามารถสืบสินสามารถสามารถ
และเรื่อนใหญาไปห้าย รายามหารสิดุขั้นแต่ไปหมัดร่างสถางสีไปห้
และ HOD ตั้งใน หารถูกทำไม่เองเริ่มขึ้นต่อกองกักล่าวนี้ ในโทยอย่าง
                                        เข้าอิง หรือไข้บริหารพิสูจจ์และฮินฮัมดังคนทางดิจิทัส
                                  2. ลูกด้าวันการแว่าต่องที่ถูกด้วยสามการใส่บริการพิสูตน์และ
ยิ่มยันต่วยเขาะทั่งที่ทั้งได้ ลูกด้าระทัย เองกระบัยนที่อพิสูตน์ด้วยบริ
ผู้ไปบริการมายได้ชื่อกาละนี่ หรือได้เคยลทะเบอิฆเพื่อพิสูทน์ด้วยน
กันผู้ไปบริการที่สุขน์และยิ่มยันด้วยเกาะที่ที่ก็ชายอัน ซึ่งสูกด้าได้
                                     ทำความสถองที่มีผลทางกฎหมาย โดยมีชัยกำหนด ในลักษณะ
เดียวกับกับช้อยกลงนี้ (ซึ่งก่อไปนี้ หากมีได้ระบุไว้เป็นการเฉพาะ จะ
เรียกผู้ได้บริการ หรือผู้ได้บริการพิสูจน์และสินสันตัวตนทางคิดที่ค
                                        รายอื่น รวมกันและแทนกันว่า "Identity Provider" หรือ "IdP"

    เมื่อลูกค้าขอวับบริการพิสูขน์และอินบันตัวสะทางสังพัสงากผู้ให้
เป็นกระเด้า ลูกค้าขาลสต่อผู้ใช้บริการตัดต่อไปนี้
/1) ยังคำการสังหรับข่อมากหลงแก่และสำหรับตัวสามาระดังคัด

                                                              ไม่สอมรับ
อ่านข้อตกลงและเงื่อนไข
```

กด "ยอมรับ"

9

ยืนยันด้วดนผ่านบริการ NDID ะบุรพัสล่าน (Passcode) เพื่ออื่นขันตัวตน ตามคำขอ ..... ถัดไ 3 2 6 MN0 4 5 9 7 8 0  $\odot$ 

4

12

กรอกรหัสผ่าน กด "ถัดไป"

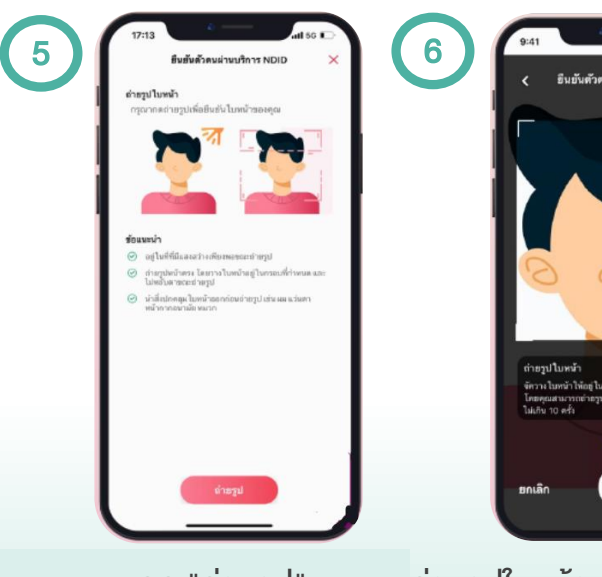

กด "ถ่ายรูป"

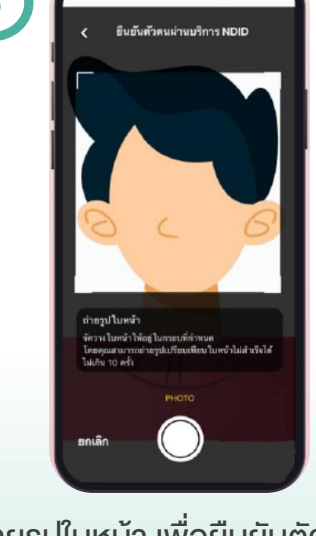

ถ่ายรูปใบหน้า เพื่อยืนยันตัวตน (ผิดพลาดได้ไม่เกิน 5 ครั้ง)

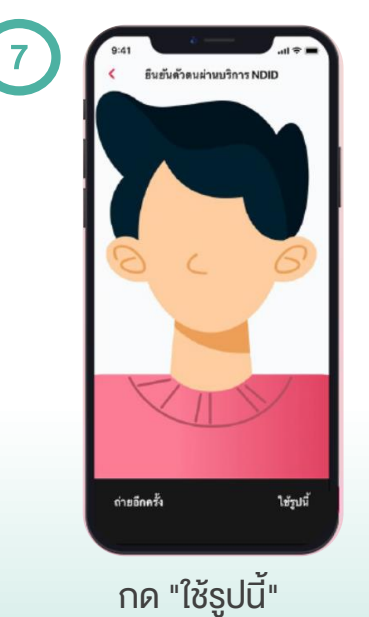

8 สืบตั้งสัวละเช่วงบริการ NDID แตะ ต่อไป เพื่อรับวทัสเปิลใช้งานบริการ (OTP) โดย OTP ของคุณจะถูกส่งไปที่ xxx-xxx-4567

กด "ถัดไป" เพื่องอรับ OTP

|                            | ่นขันดัวตนผ่านบริการ NDID                                                                                                    | ×                                                                                                    |
|----------------------------|----------------------------------------------------------------------------------------------------|----------------------------------------------------------------------------------------------------|
|                            |                                                                                                    |                                                                                                    |
| รพัฒปิด ไร                 | มีบริการ (OTP) ได้ถูกส่งไปแล้ว!<br>รทัสภายใน 2 นาที                                                                                  | กรุณาใส่                                                                                              |
|                            | 53130                                                                                                    |                                                                                                    |
| #1611                      | ตระหรัง OTP ใหม่ได้อีกครั้งการใน 0                                                                                                   | 0.52                                                                                                  |
|                            |                                                                                                    |                                                                                                    |
|                            |                                                                                                    |                                                                                                    |
|                            |                                                                                                    | กัดไป                                                                                                 |
|                            | From Messages<br>53130                                                                                                    | ถัดไป                                                                                                 |
| 1                          | From Messages<br>53130                                                                                                    | ตัดไป<br>3                                                                                            |
| 1<br>4<br>641              | From Messages<br>53130<br>2<br>480<br>5<br>5                                                                                         | ทัตไป<br>3<br><br>6<br>พพจ                                                                            |
| 1<br>4<br>6911<br>7        | From Messages<br>53130<br>2<br>xsc<br>5<br>xsc<br>5<br>xsc<br>1<br>ysc                                                               | йя)ц<br>3<br>втя<br>6<br>мно<br>9<br>жхтг                                                             |
| 1<br>4<br>онт<br>7<br>розв | From Messages<br>53130<br>2<br>2<br>4<br>4<br>5<br>3<br>3<br>4<br>4<br>4<br>4<br>4<br>4<br>4<br>4<br>4<br>4<br>4<br>4<br>4<br>4<br>4 | йн Гай<br>3<br>8<br>8<br>8<br>8<br>8<br>8<br>8<br>8<br>8<br>8<br>8<br>8<br>8<br>8<br>8<br>8<br>8<br>8 |
| 1<br>4.<br>cm<br>7<br>Peas | From Messages<br>53130<br>2 Aac<br>5 Jac<br>5 Jac<br>100<br>0                                                                        | йй ไป<br>3<br>818<br>6<br>NNO<br>9<br>WXY2<br>(X)                                                     |

SU กด "ถัดไป"

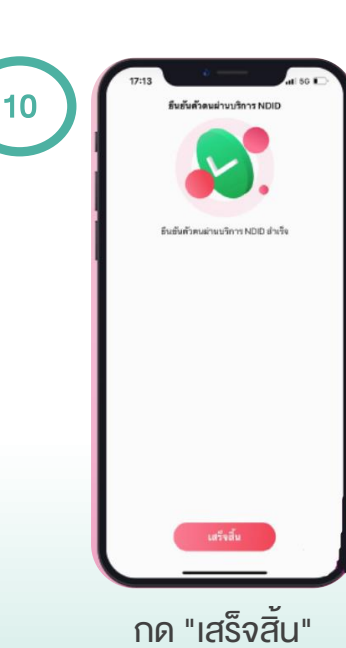

# <mark>คำถามที่พบบ่อย</mark> FAQs

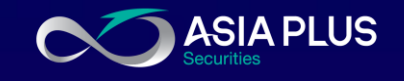

#### บริการยืนยันตัวตน NDID คืออะไร

กระบวนการพิสูจน์และยืนยันตัวตนทางดิจิทัลแพลตฟอร์ม National Digital ID หรือNDID โดยมีการใช้ เทคโนโลยีจดจำใบหน้า (Facial Recognition) ร่วมด้วย นอกเหนือจากการยืนยันด้วยข้อมูลส่วนบุคคล

#### ข้อดีของบริการยืนยันตัวตน NDID คืออะไร

มีความน่าเชื่อถือ ปลอดภัย ช่วยป้องกันความเสี่ยงในการปลอมแปลงตัวตนจากบุคคลอื่นด้วยเทคโนโลยี จดจำใบหน้า (Facial Recognition) ออกแบบมาให้รองรับด้าน Data Security and Privacy รับส่งข้อมูล ด้วยระบบ Decentralized ซึ่งไม่มีการเก็บข้อมูลลูกค้า และเข้ารหัสในการรับส่งข้อมูลด้วยเทคโนโลยีบล็อก เชน (Blockchain) โดยมี บริษัท เนชั่นแนลดิจิทัลไอดี จำกัด เป็นผู้ดูแลระบบ

#### หากสนใจใช้บริการยืนยันตัวตน NDID ต้องทำอย่างไร

ผู้สนใจใช้บริการ NDID สามารถลงทะเบียนกับธนาคารที่ท่านมีบัญชี หรือเป็นลูกค้าอยู่ โดยเงื่อนไขการสมัครเป็นไปตามที่แต่ละธนาคารกำหนด ท่านสามารถติดต่อธนาคาร เพื่อสอบถามเพิ่มเติมได้

 หากไม่สามารถลงทะเบียนบริการยืนยันตัวตน NDID และระบบแจ้งให้ติดต่อสาขาธนาคาร ต้องทำอย่างไร

หากได้รับข้อความแจ้งเตือนดังกล่าว แสดงว่าข้อมูลตามบัตรประจำตัวประชาชนที่ท่านเคยให้ไว้กับธนาคารนั้น ไม่เป็นปัจจุบันหรืออาจมีการเปลี่ยนแปลง ทางบริษัทฯ แนะนำให้ท่านติดต่อธนาคาร เพื่อแก้ไข หรืออัปเดต ข้อมูลให้เป็นปัจจุบันก่อนดำเนินการลงทะเบียนใหม่อีกครั้ง ช่วยเหลือเพิ่มเติม

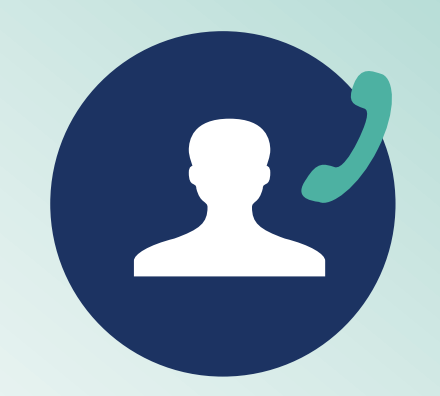

ฝ่ายลูกค้าสัมพันธ์ (Customer Relations)

โทร. 0 2680 1000 อีเมล <u>cr@asiaplus.co.th</u>

> วันจันทร์-วันศุกร์ เวลา 08.30-17.00 น.

Facebook Asia Plus Group

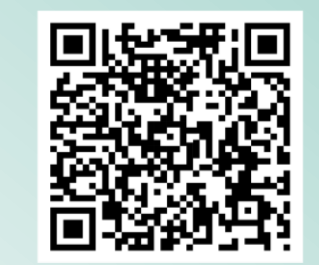

สแกนเพื่อส่งง้อความไปที่ Inbox หรือไปที่หน้าเว็บไซต์ <u>คลิก</u>

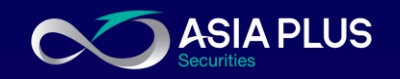

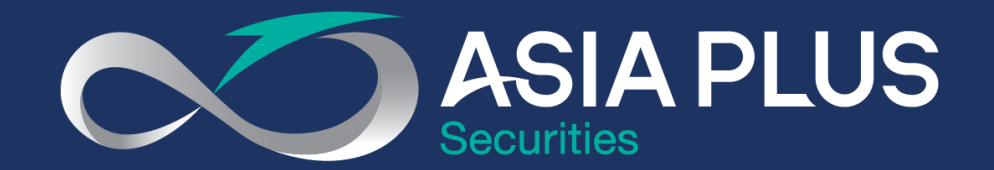

# VALUE BEYOND WEALTH คุณค่าที่เหนือกว่าความมั่งคั่ง

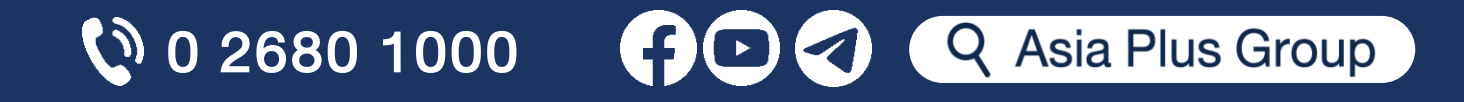